## คู่มือการใช้งานระบบจองห้องพิเศษออนไลน์

## 1. หน้าแรก

- ด้านซ้ายมือของจอจะเป็นเมนูต่างๆ
- ถ้าต้องการเริ่มใช้งานให้กดที่ปุ่ม 🖪 เริ่มต้นการจองห้อง หรือกดเมนูจองห้องด้านซ้ายของจอ 🖹 จองห้อง

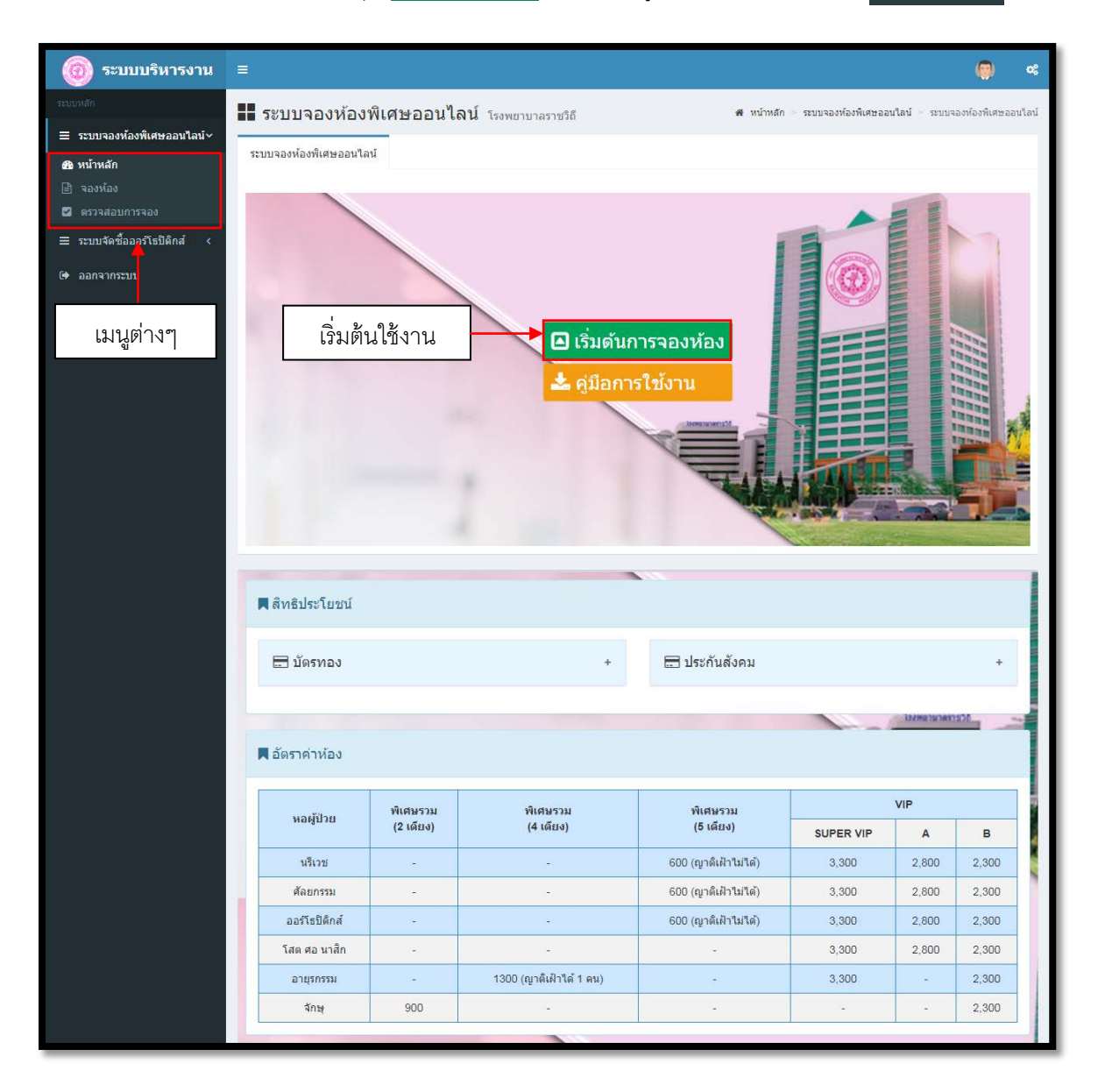

## 2. หน้าบันทึกการจอง

เมื่อเข้ามาสู่หน้าบันทึกการจองห้องให้ผู้ใช้อ่านหมายเหตุที่แสดงอยู่ด้านบนก่อนทำการบันทึกการจอง

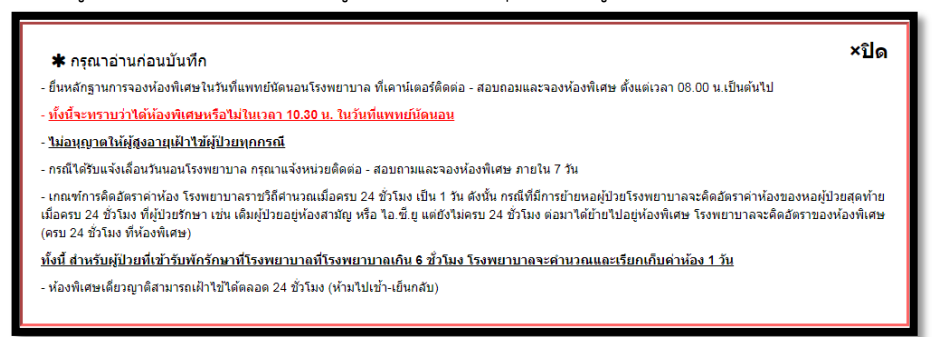

- ให้ผู้ใช้กรอกข้อมูลการจองให้ครบถ้วน
- ถ้าไม่ทราบชื่อแพทย์ผู้ใช้ไม่ต้องใส่และเว้นว่างไว้
- ถ้าเป็นผู้ป่วยในให้ติ๊กเลือกใช่ และระบุหอผู้ป่วย
- เมื่อใส่ข้อมูลเรียบร้อยให้ผู้ใช้กดที่ปุ่ม <u>บันที่เ</u>

|   | ਕ ਹ ਕ 2          |
|---|------------------|
| ก | เพื่อบันทักขอมูล |

| บันทึกการจองห้อง                       |                                                                                           |                                                                                                    |  |  |
|----------------------------------------|-------------------------------------------------------------------------------------------|----------------------------------------------------------------------------------------------------|--|--|
| 🋗 วันที่ :                             | 03/10/2561                                                                                | <b>O</b> ເກລາ: 18:45:37                                                                                                    |  |  |
| 🍰 เลขบัตรประจำตัว<br>รพ.ราชวิถี (HN) : | ระบุHN<br>ตัวอย่างการใส่H <u>N- 00000 กร</u>                                              |                                                                                                    |  |  |
| 👗 เลขบัตรประจำดัว<br>ประชาชนผู้ป่วย :  | ถ้าเป็นผู้ป่วยในกรุณาเลือกไข่และ<br>ระบุเลขมัตรปร<br>เลือกหอผู้ป่วยทางด้านขวามือ          |                                                                                                    |  |  |
| 畠 ชื่อผู้ป่วย :                        | ระบุชื่อ-นามสกุล                                                                          |                                                                                                    |  |  |
| 🎍 ຜູ້ປ່ວຍໃນ :                          | <ul> <li>ใช่          <ul> <li>ใม่ใช่</li> <li>– กรุง<br/>(หากเป็น</li> </ul> </li> </ul> | นาเลือกหอผู้ป่วย▼<br>ผู้ป่วยในกรุณาเลือกหอผู้ป่วย)                                                                                              |  |  |
| 🖪 ใช้สิทธิเบิกจาก :                    | กรุณาเลือกสีทธิ                                                                           | Ŧ                                                                                                    |  |  |
| ี่่ ี่ ≘ี่ แผนกตรวจ :                  | กรุณาเลือกโรค                                                                             | ¥                                                                                                    |  |  |
| 🛏 ประสงค์จองห้องพิเศษ<br>:             | **สามารถเลือกได่มากกว่า 1 รายการ                                                          | Î                                                                                                    |  |  |
| 🋗 แพทย์นัดนอนโรง<br>พยาบาลวันที่ :     |                                                                                           | <b>เ</b> มื่อเลือกแผนกตรวจเสร็จจะมีข้อมูล                                                                                                    |  |  |
| & ชื่อแพทย์ผู้ทำการ<br>รักษา :         | ไม่ระบุแพทย์                                                                              | ห้องแสดงขึ้นมาให้เลือก                                                                                                    |  |  |
| 🛃 ชื่อผู้จอง :                         | ระบุชื่อผู้จอง<br>ตัวอย่างการกรอกชื่อ : นายทดสอบ ระบบ                                     | ศัลยกรรมพลาสติก                                                                                                    |  |  |
|                                        | **ชื่อผู้จองไม่จำเป็นต้องเป็นชื่อผู้ป่วย<br>กรุณาระบุชื่อผู้ที่ทำการกรอกข้อมูลการจอง      | <ul> <li>Super VIP ราคา 3,300 บาท (ต้องมีญาติเฝ้า 1 คน ดลอด 24 ชม.)</li> <li>VIP(A) ราคา 2,800 บาท (ด้องมีญาติเฝ้า 1 คน ดลอด 24 ชม.)</li> </ul> |  |  |
| 🏷 เบอร์โทรติดต่อ :                     | ระบุเบอร์โทรดิดต่อ                                                                        | <ul> <li>VIP(B) ราคา 2,300 บาท (ต้องมีญาติเฝ้า 1 คน ดออด 24 ชม.)</li> <li>พิเศษราย 5 เอียน ราคา 600 บาท (คนติเป้าให้ได้)</li> </ul>             |  |  |
|                                        | <ul> <li>- กลายสามารถเลือกได้มากกว่า 1 รายการ</li> </ul>                                  |                                                                                                    |  |  |
|                                        | บันทึก                                                                                    | ยกเลิก                                                                                                    |  |  |

หลังจากบันทึกระบบจะแจ้งเลขที่การจอง ให้ผู้ใช้กดปุ่ม

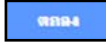

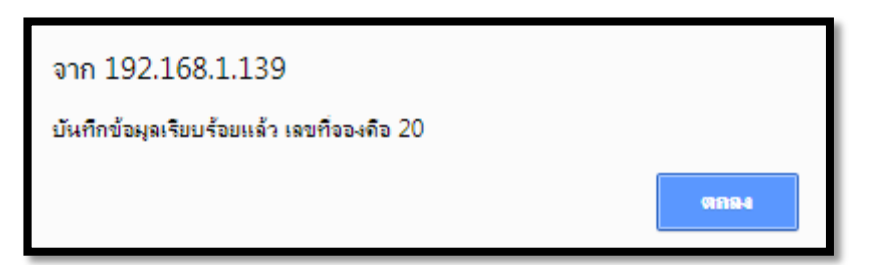

- ระบบจะแสดงหลักฐานการจอง หากต้องการพิมพ์กดที่ปุ่ม 🔒 พิมพ์
- นำหลักฐานนี้ไปแสดงกับเจ้าหน้าที่ในวันนัดนอน หรือแจ้ง HN กับเจ้าหน้าที่

| โรงพยาบาลราชวิถี                                                                                                    |                                                                                                    |                                                                      |                                                     |  |  |  |  |
|----------------------------------------------------------------------------------------------------|----------------------------------------------------------------------------------------------------|----------------------------------------------------------------------|-----------------------------------------------------|--|--|--|--|
| การจองห้องพิเศษ                                                                                                    |                                                                                                    |                                                                      |                                                     |  |  |  |  |
| เลขที่จอง :                                                                                                    | 1                                                                                                    | วัน-เวลาที่จอง :                                                     | 28 กันยายน 2561 - 17:10:50                          |  |  |  |  |
| HN :                                                                                                    | 070765-60                                                                                                    | ชื่อ-นามสกุล :                                                       | น.ส.กมลวรรณ บรรชา                                   |  |  |  |  |
| หอผู้ป่วย :                                                                                                    | ไม่ระบุหอ                                                                                                    | ใช้สิทธิ :                                                           | ประกันสังคม                                         |  |  |  |  |
| แผนกตรวจ :                                                                                                    | ศัลยกรรมพลาสติก                                                                                                    | ประสงค์จองห้อง :                                                     | - Super VIP ราคา 3300 บาท<br>- VIP(A) ราคา 2800 บาท |  |  |  |  |
| วันที่นัดนอน :                                                                                                    | 14 พฤศจิกายน 2561                                                                                                  | แพทย์ผู้ทำการรักษา :                                                 | ไม่ระบุแพทย์                                        |  |  |  |  |
| ชื่อผู้จอง :                                                                                                    | ทดสอบ จองห้อง                                                                                                    | เบอร์โทรศัพท์ :                                                      | 080-1072165                                         |  |  |  |  |
| หมายเหตุ :<br>- แจ้ง HN ในวันที่แททย์นัดนอนโร<br>ซึ่งจะทราบว่าได้ห้องพิเศษหรือไร<br>- กรณีได้รับแจ้งเลื่อนวันนอนโรงพ | เพยาบาล ที่เคาน์เตอร์ติดต่อ - สอบถามและจอง<br><u>เป็นเวลา ๑๐.๓๐ น.</u><br>ยาบาล กรุณาแจ้งหน่วยติดต่อ - สอบถามและจอ | เหือเพิเศษ ตั้นเต่เวลา 04.00 น. เป็นต้นไป<br>เหือเพิเศษ ภายใน เช วัน |                                                     |  |  |  |  |

สำหรับโทรศัพท์มือถือให้ผู้ใช้บันทึกภาพหน้าจอ (Screen Capture) เพื่อนำมาแสดงหรือแจ้ง HN ให้กับเจ้าหน้าที่ใน
 วันที่แพทย์นัดนอน

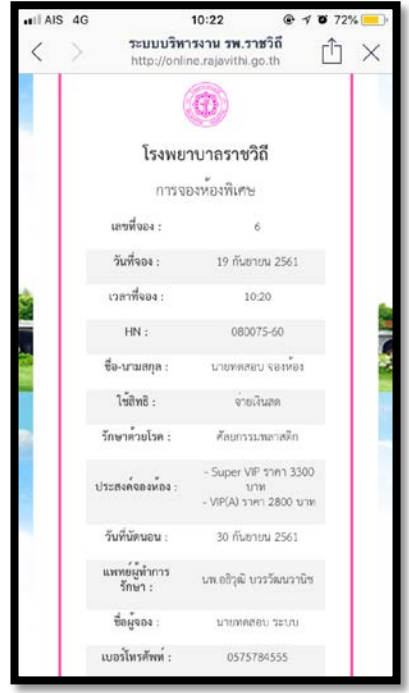

## 3. ตรวจสอบการจอง ( ต้องเข้าสู่ระบบก่อน )

- ให้ผู้ใช้กรอกเลขบัตรประจำตัวประชาชนของผู้ป่วยที่ต้องการทำการจองห้องพิเศษ
- กรอกเบอร์โทรศัพท์มือถือ หลังจากนั้นกดที่ C ครวจสอบข้อมูล

| ระบบจองห้องพิแ                                    | Alt-Doullau                                                                         |
|---------------------------------------------------|-------------------------------------------------------------------------------------|
| <b>เรงแขาเขาสเราช</b><br><b>■</b> ระบบจองห้องพิเศ | ษออนไลน์                                                                            |
| 🖯 กรุณากรอก 🗖 เลขบัตรประจำตัวประช                 | ภาชน และ ิ่⊒เบอร์โทรศัพท์ของท่าน                                                    |
| 🗖 หมายเลขบัตรประชาชน                              | ระบุหมายเลขบัตรประชาชน                                                              |
| 🗋 เบอร์โทรศัพท์มือกือ                             | ระบุเบอร์โทรศัพท์มื่อถือ<br>ตัวอย่าง 0810009999 **กรอกเบอร์โทรศัพท์มือถือเท่านั้น** |
|                                                   | 🕑 ดรวจสอบข้อมูล                                                                     |

หากเลขบัตรประชาชนไม่ถูกต้องหรือเลขบัตรนี้ไม่ได้มีข้อมูลในโรงพยาบาลระบบจะแจ้งเตือนดังนี้

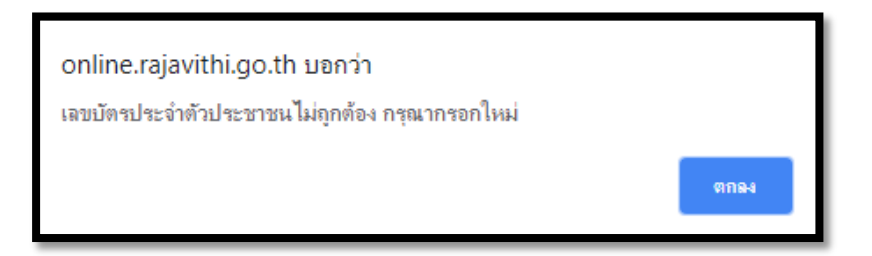

หลังจากเข้าสู่ระบบเรียบร้อย

- ระบบจะแสดงแสดงสถานะการจองให้ผู้ใช้ได้ทราบ
- กดที่ปุ่ม 🕒 เพื่อพิมพ์ใบจอง
- ถ้าข้อมูลยังไม่ได้ตรวจสอบผู้ใช้สามารถแก้ไขข้อมูลได้โดยติดต่อกับเจ้าหน้าที่เท่านั้น
- กดที่ปุ่ม 🔁 เริ่มเหม เพื่อเริ่มข้อมูลใหม่

| 🗹 ตรวจสอบการจอง                                                                               |                     |      |                       |                  |                                                                                        |   |
|-----------------------------------------------------------------------------------------------|---------------------|------|-----------------------|------------------|----------------------------------------------------------------------------------------|---|
| Q                                                                                             |                     |      |                       |                  |                                                                                        |   |
| HN / เลขบัตรประจำตัวประชาชน: 🦰 🖓 รีรีรีรีรีรีรีรีรีรีรีรีรีรีรีรีรีรีรี                       |                     |      |                       |                  |                                                                                        |   |
| 🔳 เลขที่จอง                                                                                   | 🎬 วัน-เวลาที่จอง    | 🖛 HN | 🛔 ชื่อ-นามสกุลผู้ป่วย | 📰 สถานะการจอง    | Ø                                                                                      | Ð |
| 1                                                                                             | 28/09/2561-17:10:50 |      |                       | ยังไม่ได้ตรวจสอบ | <u>ทากต้องการแก้ไขข้อมูลหรือเลื่อนนัด</u><br>กรุณาติตต่อเจ้าหน้าที่ 02-644 7000 ถึง 13 | 0 |
| **กรุณาติดต่อเจ้าหน้าที่ประชาสัมพันธ์ตามวันที่แพทย์นัดนอน เบอร์โทรติดต่อ : 02-644 7000 ถึง 13 |                     |      |                       |                  |                                                                                        |   |
| 🔁 ເຈົ້າໃໝ່                                                                                    |                     |      |                       |                  |                                                                                        |   |